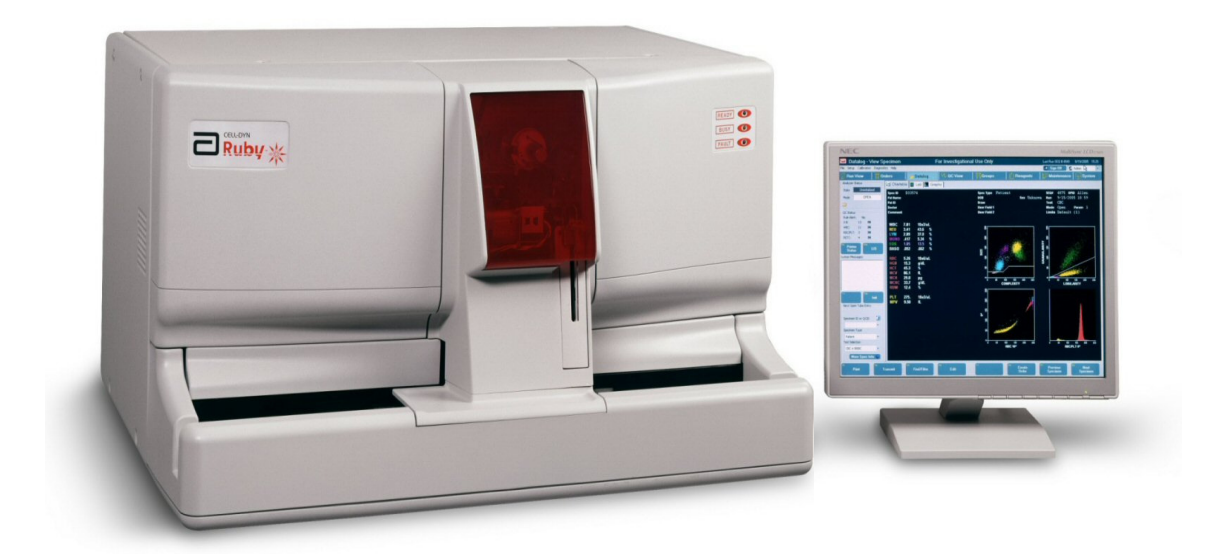

# **CELL-DYN RUBY**

## **INSTRUÇÃO DE TRABALHO**

## **ÍNDICE**

| CARACTE        | RÍSTICAS E ESPECIFICAÇÕES OPERACIONAIS                    | 3  |
|----------------|-----------------------------------------------------------|----|
| RESUMO I       | DE OPERAÇÃO                                               | 4  |
| REAGENT        | ES                                                        | 5  |
| OPERAÇÃ        | O DO EQUIPAMENTO                                          | 6  |
| - BARRA DE     | Título                                                    | 6  |
| - BARRA DE     | status, área de Mensagens do Sistema e Funções            | 6  |
| TECLAS         | s de Funções                                              | 7  |
|                | HABILITAR/ DESABILITAR IMPR. AUTOMÁTICA                   | 7  |
|                | PARAR IMPRESSÃO                                           | 7  |
|                | Condição de Interfaceamento                               | 7  |
|                | Abrir e Fechar Sitema                                     | 7  |
| -              | CICLO (PRIME) NO EQUIPAMENTO                              | 7  |
| - BARRA DE     | MENU                                                      | 7  |
| ARQUI          |                                                           | 7  |
|                | IMPRIMIR                                                  |    |
|                | VISUALIZAR                                                | 7  |
|                | DESLIGAR                                                  | 7  |
| CONFIG         | SAIR                                                      | /  |
| CONFIC         | $\Delta MOSTDAS DE DACIENTES$                             | 8  |
|                | AMOSTRAS DE LACIENTES                                     | 8  |
|                | CONFIG. TELA DE CORRIDA                                   | 8  |
|                | CONFIG. TELA DE MÉDIA MÓVEI                               | 8  |
|                | CONFIG. RESULTADOS IMPRESSÃO                              | 8  |
|                | CONFIG. ID CO                                             | 8  |
|                | CONFIG. ADMINISTRATIVA (Habilitar Rack/Tubo)              | 8  |
| CALIBR         | ZACÃO                                                     | 9  |
|                | REGISTRO DE CALIBRAÇÃO                                    | 9  |
|                | CALIBRAÇÃO MANUAL                                         | 9  |
| DIAGN          | ÓSTICO                                                    | 9  |
| <b>M</b> ENU I | de Mudança de saída do Sistema                            | 9  |
|                | ÍCONE DESLIGA ASSINAT.                                    | 9  |
|                | Ícone Mudar Login                                         | 9  |
| - BARRA DE     | Ferramenta                                                | 9  |
|                | TELA DE CORRIDA                                           | 10 |
|                | Ordens                                                    | 10 |
|                | Reg. Dados                                                | 10 |
|                | TELA CQ                                                   | 11 |
|                | GRUPOS                                                    | 11 |
|                | REAGENTES                                                 | 12 |
|                | MANUTENÇAO                                                | 12 |
| T              | SISTEMA                                                   | 13 |
| I ABELA DE     | ICONES E KEGISTROS DE EVENTOS                             | 14 |
| I ABELA ICO    | DNES DE ESPECIMES DO DATALOG                              | 14 |
| TABELA DE      | ALARMES ( $FLAGS$ )                                       | 10 |
|                | Ο DE ΓΚΟCΕDIMENTΟ ΓΑΔΚΑΟ<br>νε Μανιμτενις δο Ορεραςιονιαι | 10 |
| I LANILHA L    | JE IVIANU I ENÇAU OPEKACIUNAL                             | 19 |

## <u>CARACTERÍSTICAS E ESPECIFICAÇÕES</u> <u>OPERACIONAIS</u>

- Informa 22 parâmetros de CBC com reticulócitos
- Tecnologia laser de hélio-neon de 5 mW
- Tela LCD sensível ao toque
- Leitor de código de barras manual e automático
- Modo aberto e fechado, com carregamento de até 50 amostras
- Compatível com a maioria dos tubos de 75 mm de altura
- Conta até 10,000 células para WBC e diferencial.
- Diluente aquecido para WBC quando o laboratório está a menos de 25°C.
- Os RBC são contados e avaliados em três dimensões. São contados até 20,000 eventos.

Produção Máxima (Modo Closed)

CBC: 76 espécimes/h

**Produção Máxima (Modo Open)** CBC: 84 espécimes/h

#### Volume de Aspiração Nominal

Modo Closed: < 230 μL Modo Open: < 150 μL

#### **Requisitos de Volume Recomendado para Tubo de Coleta de Espécimes Modo Closed:**

Volume Mínimo de Espécime > 1,2 mL **Modo Open:** Volume Mínimo de Espécime > 0,5 mL (500 μL) **NOTA:** 0,18 mL (180 μL) - Em Tubos de Coleta de Micro-Espécime (Sem Vácuo)

**OBS.:** Siga as recomendações do fabricante do tubo de coleta para o volume mínimo em tubos de espécimes.

#### ALERTAS DE DADOS DE DISPERSÃO

Se os resultados para um parâmetro excederem esses limites, eles são sinalizados na tela e no relatório. Alertas de dispersão são exibidos ou impressos conforme segue:

Exibição na tela: Resultado abaixo do limite inferior mostrado em amarelo. Resultado acima do limite superior mostrado em roxo. Linearidade Excedida: Resultado exibido como >>>>.

**OBS.:** Quando o resultado de WBC excede a linearidade (>>>>), o resultado de HGB é exibido como <<<< para indicar possível interferência com o HGB em razão do resultado elevado de WBC.

Relatório Gráfico: Resultados fora dos limites são sublinhados.

Os espécimes com resultados que excedem a linearidade devem ser diluídos com Diluente/Solução Leucoprotetora de acordo com o procedimento do laboratório e repetidas. (Certifique-se de corrigir os resultados para o fator de diluição utilizado).

| FAIXA DE MEDIÇÃO ANALÍTICA |              |                      |  |  |
|----------------------------|--------------|----------------------|--|--|
| Parâmetro                  | Faixa Linear | Unidades             |  |  |
| WOC (WBC)                  | 0,2 a 246,8  | x10 <sup>3</sup> /µL |  |  |
| NOC (WBC)                  | 0,2 a 246,8  | x10 <sup>3</sup> /µL |  |  |
| RBC                        | 0,00 a 7,5   | x10 <sup>6</sup> /µL |  |  |
| HGB                        | 0,0 a 25,0   | g/dL                 |  |  |
| MCV                        | 58,0 a 139   | fL                   |  |  |
| PLT                        | 0,0 a 3000   | x10 <sup>3</sup> /µL |  |  |
| MPV                        | 0,00 a 17,2  | fL                   |  |  |

OBS.: MCV e MPV não são afetadas pela diluição e não exigem correção.

## **RESUMO DE OPERAÇÃO**

#### PRINCÍPIO DAS ANÁLISES

• WOC (WBC, NEU, LYM, MONO, EOS, BASO) - A contagem total das células brancas e o diferencial são obtidos através do sistema laser (Laser de Hélio-Neon polarizado verticalmente que é a fonte de luz), esta é realizada através de uma tecnologia denominada MAPSS – classificação leucocitária através de múltiplos ângulos por dispersão do laser polarizado. É individualmente caracterizada através da análise computadorizada da dispersão de quatro ângulos específicos:

| 0° Tamanho          |
|---------------------|
| 10° Complexidade    |
| 90° Lobularidade    |
| 90° D Granularidade |

O **Canal Ótico** é utilizado para a determinação dos dados de WBC. O fluxo de amostra é, então, hidrodinamicamente focada para alinhar as células em filas únicas conforme passam através da Célula Ótica de Fluxo, a qual é uma câmara de quartzo oticamente clara.

Para realização do diferencial o equipamento utiliza a classificação Arco-Íris, que consiste na análise célula por célula. A diluição proporciona a leitura aproximada de 10.000 células para o processo de diferenciação. Os basófilos são considerados como agranulados no equipamento, já que perdem seus grânulos devido a hidrossolubilidade da membrana pelo reagente Sheath.

10 Classificação : Polimorfonuclear X Monomorfonuclear (10° x 90 °)

20 Classificação : Eosinófilos X Neutrófilos ( 90° x 90° D )

30 Classificação : Linfócito X Monócito X Basófilo ( $10^\circ \ x \ 0^\circ$ )

• **RBC/PLT** - O **Canal Ótico** é utilizado para a determinação dos dados de RBC e PLT. A corrente de amostra é, então, hidrodinamicamente focada para alinhar as células em filas únicas conforme passam através da Célula Ótica de Fluxo, a qual é uma câmara de quartzo oticamente clara. Um Laser de Hélio-Neon polarizado verticalmente é a fonte de luz. Existem 256 canais de tamanho para cada um dos parâmetros, cada canal de tamanho de RBC sendo equivalente a 1 fL e cada canal de tamanho de PLT sendo equivalente a 0,137 fL. Os parâmetros de RBC são calculados usando dados de sensores de 0°, 10° e 90°, enquanto que os parâmetros de PLT são calculados usando os dados dos sensores de 0° e 10°.

• HGB é obtido por leitura espectrofotométrica. As hemácias são lisadas e a hemoglobina é liberada. A concentração de hemoglobina é determinada usando um método modificado de cianohemoglobina. A fonte de luz é uma lâmpada com comprimento de onda de 555nm. Um fotodetector mede a luz que é transmitida. São feitas cinco leituras separadas e a média das leituras da amostra e referência são comparadas para determinar a concentração de HGB da amostra. O resultado de HGB é expresso em gramas de hemoglobina por decilitro de sangue total. Até duas casas decimais podem ser exibidas para os resultados de hemoglobina menores que 10,0 g/dL.

• MCV - Volume corpuscular médio: O Volume Médio Celular é o volume médio das hemácias individuais. O MCV é derivado dos dados de distribuição de tamanho de RBC nos histogramas de 0°, 10° e 90°, sendo expressas em fentolitros.

• HCT - Hematócrito: proporção de células vermelhas no sangue total. É calculado da seguinte forma:

 $HCT = RBC \times MCV / 10$ 

- MCH Hemoglobina corpuscular media. É calculado segundo a fórmula: MCH = HGB x 10 / RBC
- MCHC Concentração de hemoglobina corpuscular média. (concentração total) É calculado: MCHC = (HGB / (MCV x RBC) x 100
- **RDW** Distribuição media das hemácias. Mede a heterogeneidade da população. É derivado do histograma RBC.

## **REAGENTES**

#### DILUENTE/SHEATH

O CELL-DYN Diluente/Sheath é formulado para atender aos seguintes requisitos:

- Agir como o diluente para RBCs, PLTs e Hemoglobina
- Manter estável o volume de célula diluído de cada célula vermelha do sangue e plaqueta durante a parte do ciclo de medição em que ocorre a contagem e definição de tamanho.
- Cumprir a função de fluido sheath (solução leucoprotetora) para o processo de focalização hidrodinâmica
- Cumprir a função de agente de enxágüe para os sistemas fluidos
- Fornecer contagens de históricas iguais ou inferiores a:

WOC: 0,10 x K/μL NOC: 0,10 X K/μL RBC: 0,02 x M/μL PLT: 5,0 x K/Ml

#### LISANTE DE HGB/NOC LIVRE DE CN (LYSE NOC)

O CELL-DYN Lisante de HGB/NOC Livre de CN do é formulada para atender aos seguintes requisitos:

- Lisar rapidamente as células vermelhas do sangue e minimizar o estroma resultante.
- Despir o citoplasma de células brancas, deixando a membrana nuclear intacta, de modo que os núcleos das células brancas possam ser enumerados.
- Converter a hemoglobina a um complexo cromógeno estável, mensurável a 540 nm.

#### LISANTE DE WBC (LYSE WBC)

A Lise de WBC do CELL-DYN Ruby é formulada para atender aos seguintes requisitos:

- Agir como o diluente para WBCs
- Lisar ostomoticamente as células vermelhas
- Manter as propriedades de dispersão leve de WBCs durante todo o período de medição
- Proporcionar suficiente ação de umedecimento para impedir o acúmulo de bolhas de ar no sistema de fluxo de WBC

• Manter uma contagem histórica de WOC igual ou inferior a 0,10 x 103  $\mu$ L

## DPERACÃO DO EQUIPAMENTO ELA PRINCIPAL ARRA DE TÍTULO BARRA DE MENU BARRA DE FERRAMENTA E MENSAGENS DO SISTEMA E FUNÇÕES.

#### **BARRA DE TÍTULO**

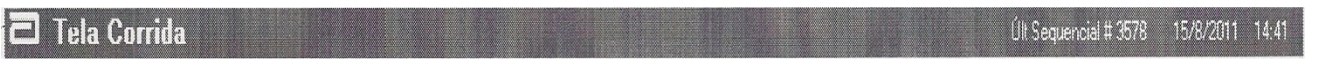

A finalidade da barra de Título é identificar a tela sendo exibida. A barra de Título também exibe o número seqüencial de registro de dados (datalog) da última execução do CELL-DYN Ruby, data e horário atual.

#### BARRA DE STATUS, ÁREA DE MENSAGENS DO SISTEMA E FUNÇÕES

| Cond Iniciado<br>Modo ABERTO                                                                 | Condição (status) do Analisador                                                                                               |
|----------------------------------------------------------------------------------------------|----------------------------------------------------------------------------------------------------|
| Condição CQ<br>Alerta Regra: Não<br>X-B: 0 OUT2<br>LEU:                                      | Condição (status) do Controla de Qualidade (CQ)                                                                               |
| F <sup>3</sup> Condição F10<br>Impr LIS                                                      | Teclas de Funções                                                                                                    |
| Mensagens do Sistema                                                                         |                                                                                                    |
|                                                                                              | Área de Mensagem do Sistema = SIM                                                                                             |
| Fit Ciclo                                                                                    | {<br>- Teclas de Funções.                                                                                                    |
| Próx Ent Tubo Aberto                                                                         |                                                                                                    |
| ID Amostra ou IDCQ<br>Tipo Amostra<br>Patient •<br>Seleção Teste<br>CBC •<br>Mais Info Esp • | <ul> <li>Área de ID de Amostras ou ID de CQ, Seleção de testes (CBC, NOC ou RRBC) para<br/>Análise Sistema Aberto.</li> </ul> |

#### **TECLAS DE FUNÇÕES**

Imprimir

As teclas de função podem ser selecionadas ao tocar o botão da **tecla de função** na tela, pressionando as teclas de função associadas F1 a F12 no teclado, ou clicando em cada botão da **tecla de função**. As teclas de função disponíveis aparecem, desaparecem e podem alterar funções dependendo da visualização exibida.

| HABILITAR/DESABILITAR IMPRESSÃO AUTOMÁ                                                                                                    | TICA:                                                                                  |
|----------------------------------------------------------------------------------------------------|----------------------------------------------------------------------------------------|
| Condição<br>Impr<br>- Condição Impr. (tecla F9) + Selecionar ⊙Lig.                                                                                                    | ou O <b>Desl</b> . + Ok.                                                               |
| PARAR IMPRESSÃO:                                                                                                    |                                                                                        |
| - Condição Impr. (tecla F9) + [Cond. Impress]<br>mouse) + Selecionar Impressora + Selecionar<br>telas.                                                                                                    | + Selecionar o arquivo a ser apagado (com o<br>Cancelar todos os documentos + Sair das |
| - Tecla (F10) de Condição (status) do interfacean                                                                                                    | nento. 个 Ligado, 🗸 desligado.                                                          |
| Abert - Tecla (F11) para selecionar o sistema, alternand                                                                                                    | o entre sistema Aberto e Fechado.                                                      |
| - Tecla (F12) p/ iniciar o equipamento coloca<br>Iniciar carregado e parar carregado quando no sistema fechad                                                                                                    | ndo-o em Pronto. Tecla também alterna entre<br>o.                                      |
| (Second second se |                                                                                        |

### Mais Info Esp 💭 - Abre uma área para detalhamento adicionais das amostras no sistema aberto.

#### **BARRA DE MENU**

A barra do Menu contém os itens de comando do menu disponíveis no software CELL-DYN Ruby. Para exibir os comandos do menu CELL-DYN Ruby, abra cada item do menu na barra do Menu através de um único clique do mouse. Role a lista do menu utilizando o cursor do mouse e clique único no item de comando para abrir a caixa de diálogo do comando do menu.

**OBS.:** As opções podem ser acinzentadas (inativo) com base no nível de acesso do usuário ou status do analisador.

Comandos:

#### ARQUIVO

Arcuivo Configurar Calbração Diagnósticos Ajuda

😥 Desliga Assinat 🛛 💁 Admin

- **1. IMPRIMIR:** Imprime o arquivo selecionado individualmente ou agrupados.
- 2. VISUALIZAR IMPRESSÃO: Visualizar os arquivos selecionados nas formas individuais ou agrupadas.
- 3. DESLIGAR: Não utilizar antes do Repouso (SHUTDOWN).
- 4. SAIR: O programa CELL-DYN Ruby é desativado. NOTA: NÃO UTILIZAR ESTA FUNÇÃO.

#### CONFIGURAÇÃO

Arcuivo Configurar Calibração Diagnósticos Ajuda

**1. AMOSTRAS DE PACIENTES:** Configuração dos limites de referência dos pacientes, até 5 limites configuráveis.

Para criar, preencha os campos necessários para a configuração do limite, em seguida altere os valores dos limites na seguinte ordem: Zere toda a coluna do limite inferior e comece a cadastrar do limite superior p/ o inferior até o final, selecione OK.

- **2. SELEÇÃO DE UNIDADES:** Configura a unidade a ser adotada pelo laboratório, até 5 tipos. Padrão preferencial é o Americano.
- **3.** CONFIG. TELA DE CORRIDA: Configura os dados apresentados (parâmetros e gráficos) na exibição dos resultados na tela.
- **4. CONFIG. TELA DE MÉDIA MÓVEIS:** Valores configurados para representação no gráfico de Levey Jennings (LJ).
- **5. CONFIG. RESULTADOS IMPRESSÃO**: Para Imprimir Gráficos, Imprimir grade manual da específica, Imprimir relatório de interpretação, Imprimir valores de normalidade e Configurar cabeçalho.

#### **SEGUE:**

- Configurar + Config. resultado de Impresso + Selecione as opções desejadas (⊙Não, ⊙Todas as amostras, ⊙somente amostras com alarme) + OK.

#### **Configurar Cabeçalho:**

- **Configurar** + **Config. resultado de Impresso** + no campo em branco de Config. Cabeçalho, escreva o texto desejado + OK

Nota: Selecione o ícone ☑ Incluir versão do software, data/hora, etc. Será impresso na parte superior do relatório.

6. CONFIG. ID CQ: Utilizado p/ configuração do Kit do CQ novo nas formas descritas a baixo:

#### **Com Disquete:**

- CONFIGURAR + CONFIG. ID CQ. + Selecione CRIAR + Em, NOVA IDCQ nomear o arquivo CQ (ex. L1234) + Insira o disquete + Selecione PROCURAR (abrirá o conteúdo do disquete) + selecione o arquivo desejado do CQ (ex. RubyLow) + Selecione o menu ABRIR (irá carrega automaticamente o CQ) + Selecionar CONTINUAR p/ concluir a configuração.

NOTA: Repita os passos p/ todos os níveis do CQ.

#### Manual:

- CONFIGURAÇÃO + CONFIG. ID CQ. + Selecione CRIAR + NOVA IDCQ nomear o arquivo CQ (ex. L1234) + Desmarque:  $\square$  Copiar do Disco de ensaio comercial + Selecionar Continuar + cadastra Lote e Vencimento + Selecionar Limites CQ + Copiar os valores da bula do CQ nos parâmetros correspondentes + Selecionar Final.

NOTA: Repita os passos p/ todos os níveis do CQ.

7. CONFIG. ADMINISTRATIVA: Abordaremos somente o comando ORDENS necessário para habilitar/desabilitar Rack manual. Demais comandos acessar o manual do operador do Cell-Dyn Ruby.

**OBS.:** Utilizado p/ criar ordens (lista de trabalho) manualmente com amostras (tubos) sem código de barras.

#### Habilitar Cadastro manual das Racks, segue:

- CONFIGURAR + CONFIG. ADMINISTRATIVA + ORDENS + Marcar: 🗹 USAR COMBINAÇÃO RACK/TUBO + Ok.

#### CALIBRAÇÃO

Arcuivo Configurar Calbração Diagnósticos Ajuda

🖸 🖸 Desliga Assinat 🧕 💁 Admin 🔹 🔹

- REGISTRO DE CALIBRAÇÃO: Históricos dos dados dos fatores de calibrações realizados no sistema aberto e fechado.
- **2.** Calibração Manual: Utilizado para ajustar os <u>fatores de calibração</u> dos parâmetros calibráveis individualmente: WOC, NOC, RBC, HGB, MCV, PTL, MPV.

**ATENÇÃO:** Antes de qualquer procedimento de calibração imprimir os valores dos fatores de calibração do sistema aberto e fechado. **Nunca alterar os fatores de Diluição.** 

#### Após o cálculo do(s) fator(s), segue:

**Calibração + Calibração manual +** clique sobre o fator do parâmetro desejado e sobrescreva o fator atual c/ o fator novo + **OK**.

- Calcular o novo fator para cada parâmetro a ser calibrado, seguindo a fórmula:

- Pode-se calibrar apenas o parâmetro que está alterado.
- M1 = Parâmetro Sistema Aberto

M2 = Parâmetro Sistema Fechado

Novo fator = 
$$\frac{\text{Fator atual x M1 (do parâmetro)}}{\text{M2 (do parâmetro)}}$$

Ex.: Novo Fator = 1,005 (sistema fechado) x HGB (sistema aberto) HGB (sistema fechado)

Novo Fator =  $1,005 \times 13,0 = 13,065 = 0,968$  Novo Fator = 0,968 13,5 13,5

#### DIAGNÓSTICOS

Ìtem da Barra de menu não utilizado pelo usuário.

MENUS DE MUDANÇA E SAIDA DO SISTEMA: Visto no lado direito da Barra de Menus.

**Mesliga Assinat** Utilizado para mudar o Login de operação do Sistema e sair do sistema. **ATENÇÃO: Não utilizar esta menu.** 

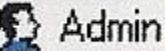

do Operador, algumas funções podem ser restringidas ou habilitar tarefas especiais.

#### **BARRA DE FERRAMENTAS**

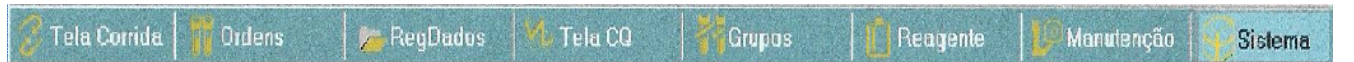

Os botões da **Barra de Ferramenta** controlam a exibição da Visualização Principal e as Teclas de Função associadas. Para alterar a Visualização Principal, clique uma vez com o mouse em cada botão da barra de ferramenta.

#### TELA DE CORRIDA

🖁 Tela Corrida 🔰 Ordens 🛛 📂 RegDados 🥂 Tela CQ 🛛 👫 Grupos 🔤 🚺 Reagente 🛛 💯 Manutenção 💽 Sistema

Visualização de Execução – Exibe a visualização de Espécime do número seqüencial da última execução.

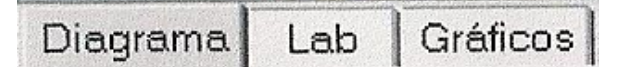

- 1. Diagrama: Informa os parâmetros e gráficos básicos na tela.
- 2. Lab.: Informa os parâmetros e gráficos básicos mais os parâmetros de uso interno p/ o laboratório (sub-populações). Os gráficos podem ser configurados diferentes da opção diagrama.
- 3. Gráficos: Visualização de até 6 gráficos na tela.

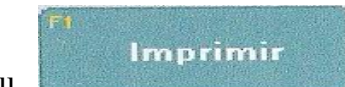

**Nota:** Selecionando o menu exibida na tela.

#### ORDENS

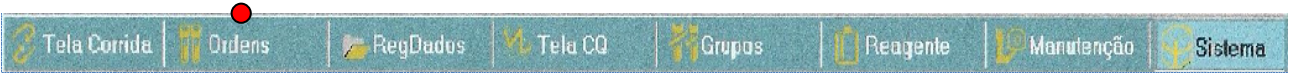

Gera uma lista de trabalho exibindo os pedidos pendentes (amostras). Cria listas de trabalho p/ amostras com diferentes testes (CBC, CBC+NOC e CBC+ RRBC).

Toda lista de trabalho pode ser criada com amostras com código de barras ou sem, neste caso terá que ser habilitado a função **"Usar combinação Rack/Tubo"** no **menu Configurar**.

#### - Criar Ordem COM código de barras:

Ordens + (ou F6) + em "Nova Ent. Ordem", preencher os campos necessário + OK.

- Criar Ordem SEM código de barras: (Usar combinação Rack/Tubo)

**Ordens** + (ou F6) + em "**Nova Ent. Ordem**", preencher os campos necessários, principalmente os "**ID Rack**" e "**ID Tubo**" + **OK**. No campo ID amostras, mínimo de 3 caracter.

Nota: Deverá ser repetido todo processo para cada amostra em ambos os casos.

Nota: Poderá ser feita ou Bus cat/Filtrar na lista criada, selecionando na barra de TECLA DE FUNÇÃO a opção desejado.

#### **REGISTRO DE DADOS**

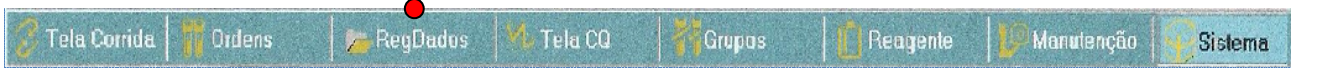

Datalog - Exibe armazena o registro de dados do sistema. Poderá ser realizado a impressão, transmissão, buscas, edição e visualização dos dados (amostras). Na Barra da tecla de função selecione:

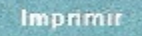

+ **Tudo** = imprime todo os arquivos armazenados OU

**Seleção** = Imprime somente a amostra selecionada (tarjada em verde) OU /**SEG Inic#** [...] **SEQ Fin#** [...] = Imprime a sequência selecionada . Digite a sequência inicial e a final.

+ Imprimir Resumo = imprime várias amostras na forma de arquivo OU
Imprimir Visualização Individual da Amostra = Uma amostras em cada relatório.
Pode optar pela forma de diagrama, Laboratório ou Gráfico.
+ N° de cópias.
OK.

#### Buscar/Filtrar

+ Busca/Filtrar + ID Amostra + Localizar (aparecerá uma mensagem de quantas amostras foram encontradas ou não) + se encontrar a mostra fica tarjada de verde + clique 2 vezes seguidas sobre a amostra para exibir na tela.

**Nota:** Poderá utilizar a opção Filtrar para isolar a amostras das demais. A procura também pode ser feita pelo outros campos.

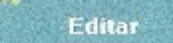

+ corrija os campos desejados (Ex.: ID Amostras) + OK

Nota: Toda amostra editada no campo ID Amostras fica marcada em vermelha no arquivo (DATALOG).

#### TELA CQ

| Tolo Devide Dedore Dev Dev Device Tolo CO              | Constant Destants Mendard a Red    |
|--------------------------------------------------------|------------------------------------|
| No rela cornua   11 ordens   12 Regulados   12 rela cu | i reagente i Manuençao i Sistema . |
|                                                        |                                    |

Visualização de QC - Exibe o Registro de QC

- 1. Apagar um nível de CQ: CONFIGURAÇÃO + CONFIG. ID CQ. + Selecione o arquivo a ser apagado no IDCQ + em seguida APAGAR.
- VISUALIZAR ARQUIVOS DO CQ: Tela CQ + Selecione o nível do CQ (ex. Low) + IDCQ Plot. L-J (tecla F8) + Dados IDCQ (tecla F8).
   Nota: Utilizado para visualização de todas as análises realizadas diariamente do CQ selecionado.
- EDITAR: Tela CQ + selecionar o arquivo (ex. L1234) + Editar (F4) + Mudar p/ IDCQ [escolha o nível] + Ok.

Médias Móveis

ou **F5**.

Nota: Utilizado para corrigir o controle passado no arquivo errado.

- 4. Visualizar X-B: selecionar Tela CQ +
- Visualização dos arquivos dos níveis dos CQ: Tela CQ + Selecionar nível do CQ + IDCQ Plot-L-J + Dados IDCQ (gráficos) ou F8 = visualizará todos os dados do nível selecionado.

#### GRUPOS

| 2                           |                          | 1 1 1 1 1 1 1 1 1 1 1 1 1 1 1 1 1 1 1 |          | 100 - 1 - 1 - 1 | 11 M    |
|-----------------------------|--------------------------|---------------------------------------|----------|-----------------|---------|
| 🍏 Tela Corrida   🎹 Ordens 🔰 | 🎾 RegDados 🚽 👫 Tela CQ 🚽 | Grupos                                | Reagente | 🚺 Manutenção 👔  | Sistema |
|                             |                          |                                       |          |                 | 1       |

Grupos – Exibe os Grupos de FWBC, NRBC/RRBC, Exceções e Não transmitidos. São amostras que apresentaram alguma dessas condições, ficando isoladas para facilitar a execução das medidas corretivas adequadas.

#### REAGENTES

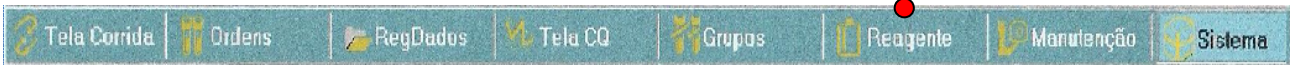

REAGENTES: Reagentes Atuais – Status dos reagentes. Registro de Reagente – registros de todos os reagentes trocados.

Para atualizar os Status dos reagente, selecione: Nova entrada (F6) + em Nova Entrada Reag. preencher os campos apropriados + OK.

#### MANUTENÇÃO

🖇 Tela Corrida 🛛 👖 Ordens 🛛 🛵 RegDados и Tela CQ 🛛 👫 Grupos 🛛 🚺 Reagente 🛛 🕼 Manutenção 🔤 Sistema

Manutenção – Exibe Registro de Manutenção Agendada, Quando Necessário, Protocolos Especiais e o registro das manutenções realizadas : Agendado Qdo Necessário ProtocoloEspecial Reg Manutenção

#### SIGA OS PASSOS:

MANUTENÇÃO I AGENDADO ....

**DIÁRIA:** Auto Limpar **SEMANAL:** Limp. Itens do Carregador;

Limpar Valvula de Corte (Shear Valve);

Limp. Auto Estendida.

MENSAL: Trocar Tubo da Bomba Transf.;

Trocar filtro de Dil/sheath;

Inspecionar Seringas.

**NOTA:** Após selecionar o item de manutenção a ser realizado, siga os procedimentos descritos na caixa de diálogo que será aberta. Nas manutenções Agendadas poderão ser visto um vídeo dos procedimentos correspondente a cada manutenção.

MANUTENCÃO DE OUANDO NECESSÁRIO DE ...

LIMPAR FILTRO AR LIMPAR LEITOR DE CÓD. BARRAS LIMPAR/TROCAR AGULHA MODO ABERTO LIMPAR/TROCAR AGULHA MODO FECHADO LIMPAR/TROCAR SERINGA

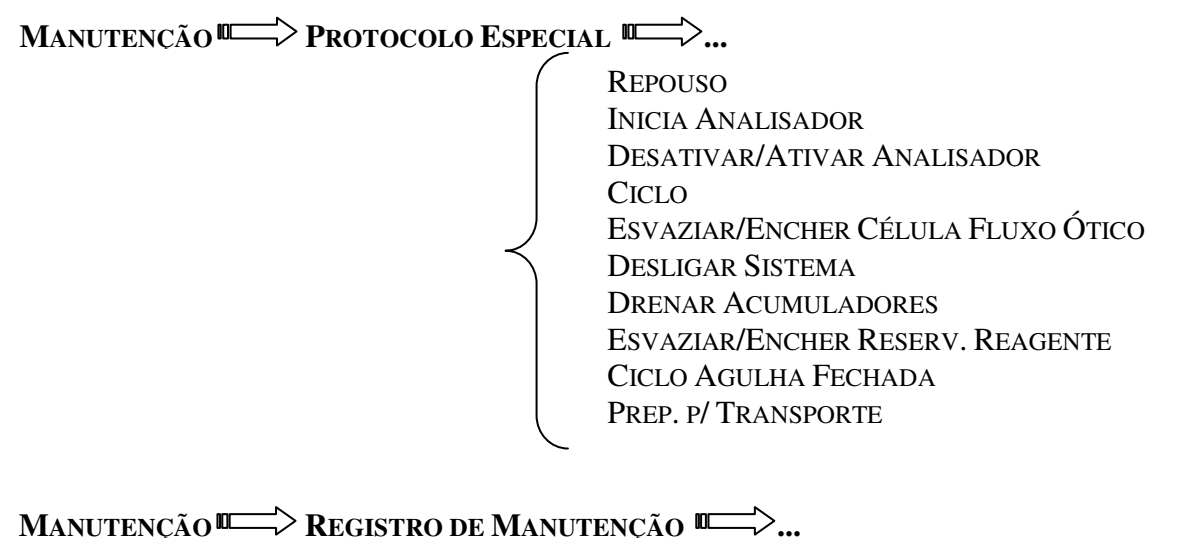

São arquivados todos procedimentos de Manutenções realizadas.

#### SISTEMA

| Stica series   Managere   Strend og | 🔗 Tela Corrida. 🔰 Ordens 🛛 🛵 RegDados 🥂 Tela CQ 🛛 👫 Grupos 🛛 📋 Reagente 🛛 💯 Manutenção 💽 Sistema |  |
|-------------------------------------|--------------------------------------------------------------------------------------------------|--|
|-------------------------------------|--------------------------------------------------------------------------------------------------|--|

Sistema – Exibe Registro de Calibração, Registro de Ocorrência, Registro de Ponto de Referência (Ajuste).

| Reg Calibração   Reg | Ocorr | Reg | Ponto | Ref |
|----------------------|-------|-----|-------|-----|
|----------------------|-------|-----|-------|-----|

#### **REGISTRO DE OCORRÊNCIA**

O guia **Registro de Ocorrência** (Event Log) na visualização "SISTEMA" é um depósito de dados contendo o histórico dos processos, funções e falhas do sistema em ordem cronológica, juntamente com a data e horário de cada ocorrência, tendo até 10.000 registros. Assim que 10.000 registros forem obtidos, o registro mais antigo é excluído sempre que um novo registro for adicionado. Cada Registro em "**Registro de Ocorrência**" pode ser selecionado (Clicando duas vezes) para exibir a caixa de diálogo "**Propriedade de Eventos**" (**Event Properties**) que permite que o operador adicione ou edite as observações no campo <**Comentário>** e visualize os detalhes antes e após para os tipos de evento Editar/Alterar. A guia **Registro de Ocorrência** (Event Log) exibe:

- **Rec#:** número do registro de evento.
- **Tipos de eventos:** Ícones de alerta.
- Data / Hora em que ocorreu o evento no sistema.
- MIS# (SIM#): Número da mensagem iniciada pelo sistema.
   OBS.: Para a lista completa dos números de SIM vide a Seção 10: diagnóstico e solução de Problema; Subseção: Lista de Mensagens do Sistema.
- Mensagem: faixa de texto associada ao evento ocorrido no sistema.
- **OPID** (**IDOP**): ID do operador quando ocorreu o evento do sistema.
- Anotação (Comentário): Observações e comentários entrados pelo operador.

## ÍCONES E REGISTROS DE EVENTOS

| Tipo de Evento                       | Ícones |
|--------------------------------------|--------|
| Informações                          | 0      |
| Aviso                                | ٩      |
| OCF (Falha Corrigível pelo Operador) | ©      |
| Falha SL (Carregador de Amostra)     | ٢      |
| Falha Fatal                          | 0      |
| Editar/Alterar                       | 0      |

Tabela 5.14 Ícones de Tipo de Espécime do Datalog

| Tipo de Espécime               | Ícones     |  |
|--------------------------------|------------|--|
| Paciente                       |            |  |
| QC-Comercial                   |            |  |
| QC-Sangue total                | ₩ <b>Q</b> |  |
| QC-Histórico                   | βB         |  |
| Auto-Histórico                 | В          |  |
| SRP-LATEX                      | ₿₽         |  |
| AutoCalibration – Calibrador   | С          |  |
| AutoCalibration – Sangue Total | C          |  |

#### **BELA DE SINALIZAÇÕES (FLAGS)**

| FLAGS        | DESCRIÇÃO DO FLAG                           | AÇÃO CORRETIVA                                                                      |
|--------------|---------------------------------------------|-------------------------------------------------------------------------------------|
| VARLYM       | LINFÓCITOS ATÍPICOS                         | VERIFICAR LÂMINA                                                                    |
| IG           | GRANULÓCITOS IMATUROS: >3%                  | VERIFICAR LÂMINA                                                                    |
| BAND         | BASTÕES: >12.5%                             | VERIFICAR LÂMINA                                                                    |
| BLAST        | BLASTOS: >1%                                | VERIFICAR LÂMINA                                                                    |
| NRBC         | HEMÁCIAS NUCLEADAS                          | REPETIR AMOSTRA NO MODO HEMACIA<br>RESISTENTE (CBC + RRBC)                          |
| RRBC         | HEMÁCIAS RESISTENTES                        | REPETIR NO MODO HEMÁCIA RESISTENTE<br>(CBC + RRBC)                                  |
| RBC MORPH    | VALORES DA SÉRIE VERMELHA<br>ALTERADOS      | NENHUMA                                                                             |
| DIFF OU DFLT | POPULAÇÕES DE LEUCÓCITOS<br>INDISTINGUÍVEIS | VERIFICAR LÂMINA                                                                    |
| NWBC         | NÃO WBC                                     | VERIFICAR A PRESENÇA DE PLT GIGANTES OU<br>GRUMOS                                   |
| КШОС         | WBC CINÉTICO                                | VERIFICAR LÂMINA. REPETIR AMOSTRA NO<br>MODO WBC FRÁGIL (CBC + NOC)                 |
| FWBC         | WBC FRÁGIL                                  | VERIFICAR LÂMINA. REPETIR AMOSTRA NO<br>MODO WBC FRÁGIL (CBC + NOC)                 |
| LRI          | INTERFERÊNCIA EM PLT                        | REPETIR AMOSTRA, VERIFCAR REAGENTES                                                 |
| URI          | INTERFERÊNCIA EM PLT                        | VERIFICAR O HISTOGRAMA DE PLT                                                       |
| WOC          | CONTAGEM ÓPTICA DE WBC                      | EQUIPAMENTO INFORMA QUE O VALOR<br>LIBERADO EM WBC É DA CONTAGEM ÓPTICA             |
| NOC          | CONTAGEM DOS NÚCLEOS DE WBC                 | EQUIPAMENTO INFORMA QUE O VALOR<br>LIBERADO EM WBC É DA CONTAGEM DE<br>NÚCLEOS(NOC) |
| ATYPDEP      | DESPOLARIZAÇÃO ATÍPICA                      | VER HISTOGRAMA GRANULOSIDADE /<br>LOBULARIDADE.                                     |

#### DESPOLARIZAÇÃO ATÍPICA (ATYPDEP)

Os parasitos da malária produzem hemozina. A hemozina causa uma despolarização da luz de maneira similar aos grânulos dos eosinófilos. Os monócitos fagocitam a hemozina, e a tecnologia MAPSS os classifica como monócitos despolarizados.

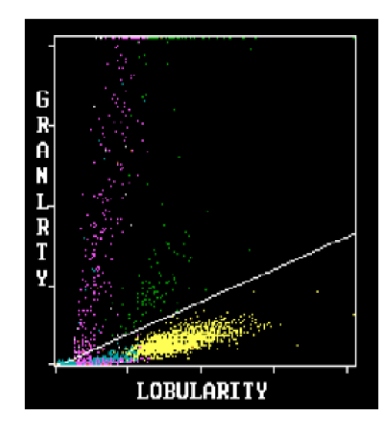

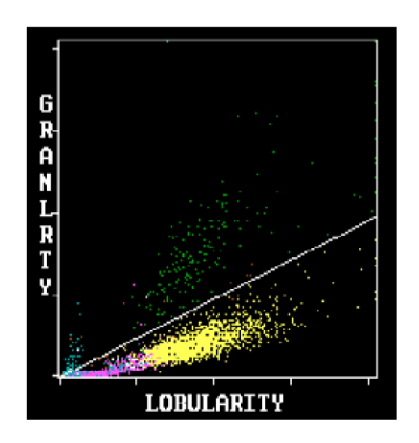

#### HISTOGRAMA DE PLAQUETAS

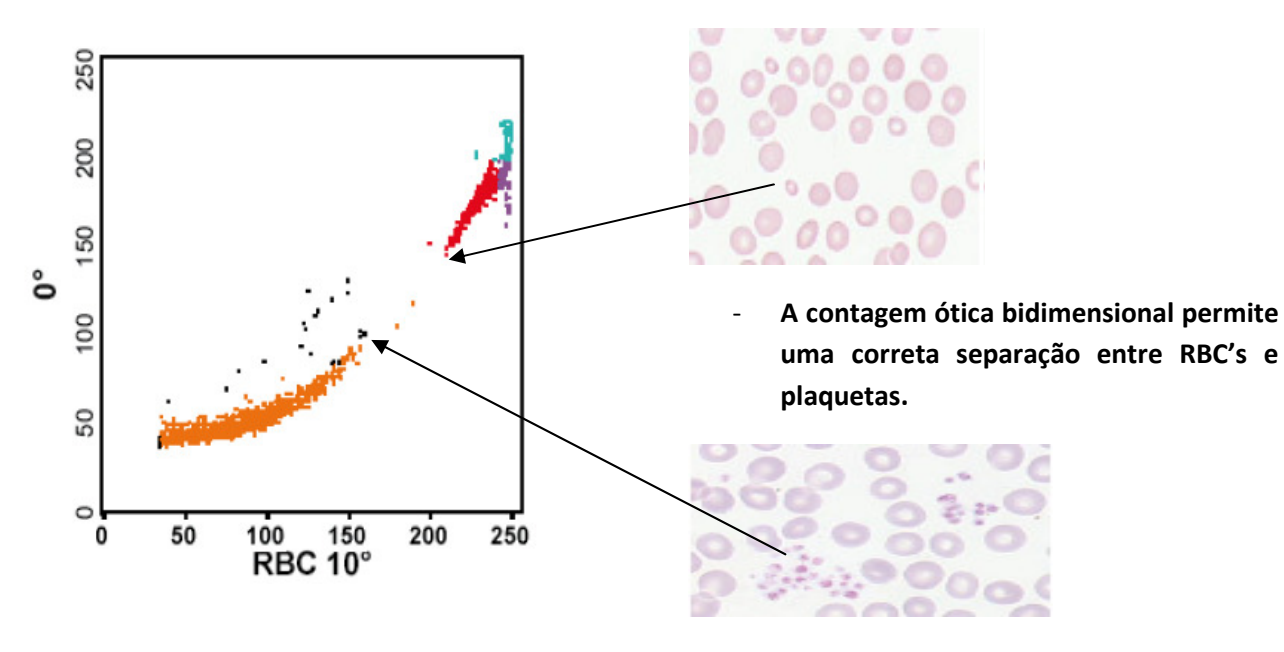

 Pode detectar-se adicionalmente a presença de agregados plaquetários.

#### CONTAGEM ÓTICA DOS NÚCLEOS (NOC)

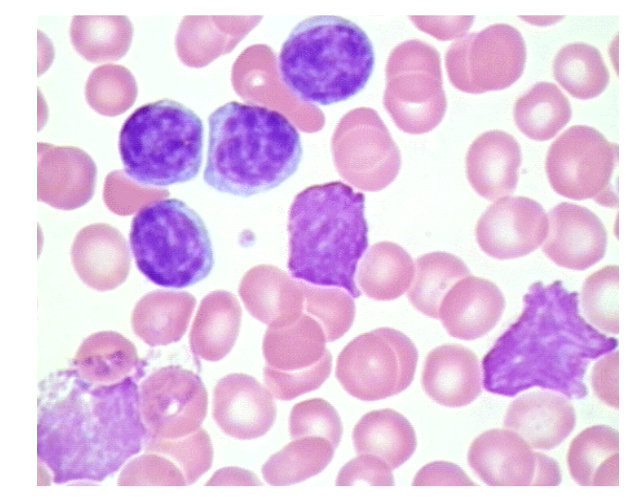

- Na LLC é frequente encontrar linfócitos frágeis .
- Estas células se destroem pelo fluxo hidrodinâmico durante a contagem, podendo ser omitidas.

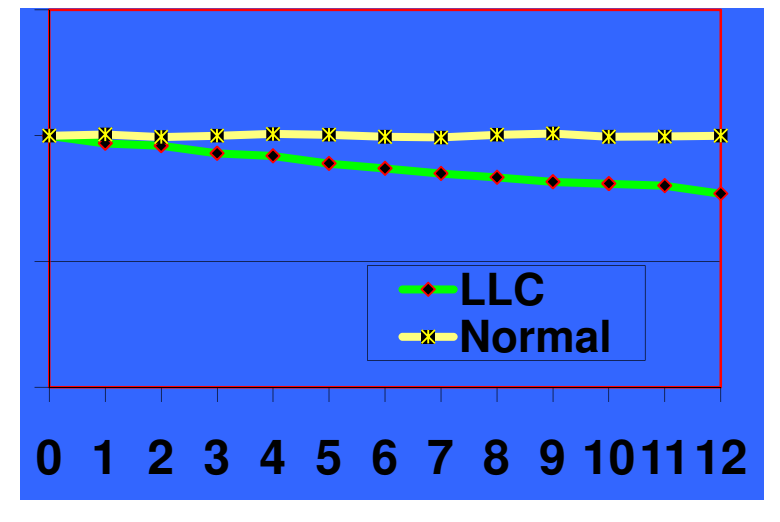

- O monitoramento continuo durante a contagem de WBC (WOC), permite detectar a presença de leucócitos frágeis
- Se ocorre um decréscimo da contagem durante o periodo de contagem , se dispara um alarme de FWBC, e a amostra deve ser corrida em modo CBC-NOC.

#### TABELA DE SINALIZAÇÕES (FLAGS)

| Тіро               | Imagem               | Diagrama       | % Núcleos                    |     | Grânulos no<br>Citoplasma                                 | Tamanho em<br>Micrômetro            | Alarmes Associados<br>WIC e WOC                                 |  |  |  |  |  |  |  |
|--------------------|----------------------|----------------|------------------------------|-----|-----------------------------------------------------------|-------------------------------------|-----------------------------------------------------------------|--|--|--|--|--|--|--|
| <u>Neutr</u> ófilo | 9                    |                | 40 a 78%                     | 2-5 | SIM                                                       | 12 a <b>15</b><br>Médio             | DFLT (NLMEB) OU DIFF<br>(MNLEB).<br>IG, BAND, BLAST, KWOC, FWBC |  |  |  |  |  |  |  |
| Bastão             | Neutrophilio<br>band | N. band        | Infecções<br>Bacteriana<br>s | 1   | SIM                                                       | 12 a <b>15</b>                      | BAND                                                            |  |  |  |  |  |  |  |
| <u>Bas</u> ófilo   |                      |                | 0 a 2%                       | 2   | SIM, porém é<br>Clarificado<br>pelo<br>Reagente<br>Sheath | 10 a <b>14</b><br>Médio             | DFLT (NLMEB) OU<br>DIFF(NLMEB).<br>BLAST, KWOC, FWBC            |  |  |  |  |  |  |  |
| <u>Eosin</u> ófilo |                      | 0              | 1 a 5%                       | 2-3 | SIM                                                       | 12 – <b>17</b><br>Médio a<br>Grande | DFLT (NLMEB) OU DIFF<br>(NLMEB).<br>IG, BLAST, KWOC, FWBC       |  |  |  |  |  |  |  |
| <u>Mon</u> ócito   |                      | 00             | 2 a 10%                      | 1   | NÃO                                                       | 12 a <b>20</b><br>Grande            | DFLT (NLMEB) OU DIFF<br>(NLMEB).<br>BLAST, KWOC, FWBC           |  |  |  |  |  |  |  |
| <u>L</u> infócito  |                      |                | 20 a 50%                     | 1   | NÃO                                                       | 10 a <b>12</b><br>Pequeno           | VAR LYM (ou VAR L)<br>BLAST, KWOC, FWBC                         |  |  |  |  |  |  |  |
| Hemácias           |                      | Erythrocyte 2) | 4 a 6<br>milhões             | 0   | NÃO                                                       | 6 a 8                               | RBC MORPH                                                       |  |  |  |  |  |  |  |
| Reticulócito       | Hemácia<br>Jovem     |                | 1 a 2 dias<br>no sangue      | 0   | Restos<br>Nucleares                                       | 6 a 8                               | NRBC, RRBC                                                      |  |  |  |  |  |  |  |
| Plaquetas          |                      | 5;;            | 150 a 400<br>mil             | 0   | Restos<br>Nucleares                                       | 1,5 a 3                             | PLTR, LRI, URI, NWBC                                            |  |  |  |  |  |  |  |

## **Cell-Dyn RUBY - Procedimento Padrão**

| INICIALIZAÇÃO DO EQUIPAMENTO :<br>-Verificar se há reagentes suficientes e papel na impressora.                                                                                                    |
|----------------------------------------------------------------------------------------------------|
| -Ligar: Analisador pressionando o botão 💛 ( ao lado direito do analisador) + Impressora + aguardar a inicialização.                                                                                                    |
| -Ao aparecer na tela de aviso Iniciado pressionar CICLO ou F12 e aguardar.                                                                                                    |
| -Ao final do ciclo de contagem de fundo, aparecerá o aviso ( <b>tarjado em verde</b> ). Verificar se os valores de contagem estão dentro da referência.                                                                                                    |
|                                                                                                    |
| CORRIDA DE CONTROLES :                                                                                                    |
| No modo aberto pressionar: o <b>Ícone</b> (abre a janela Levantamento IDCQ) ou <b>ID amostra ou IDCQ + Selecione o nível do</b><br><b>controle desejado</b> ( <b>Low, Normal , High</b> ) + Observar se foi selecionado o nível correto + Coloque o tubo do CQ sob a agulha de<br>aspiração e pressione a <b>Placa de Toque</b> para ativar a aspiração + Após o bip, retirar o frasco do controle e aguardar o final da<br>contagem + Checar os valores .;<br>REPETIR O PROCEDIMENTO PARA TODOS OS NÍVEIS DE CONTROLE. |
| CORDINA DE DACIENTES - MODO ADEDTO                                                                                                    |
| Na Janela ID Amostra ou IDCO: Identificar a amostra + Coloque o tubo sob a agulha de aspiração e pressione a Placa de Toque                                                                                                    |
| para ativar a aspiração + Após o bip, retirar o frasco e aguardar o final da contagem.                                                                                                    |
| CORRIDA DE PACIENTES : SAMPLE LOADER                                                                                                    |
| Selecionar o Ícone Selec ou a tecla F11 p/ fechar o sistema + Colocar os tubos no carregador + Pressionar o Ícone                                                                                                    |
|                                                                                                    |
| <b>OBS:</b> Se for cadastro manual (sem código de barras) selecionar <b>Ordens</b> + <b>Criar Ordens</b> - <b>F6</b> + Cadastrar os dados necessário da amostras + selecionar Adicionar (OK).                                                                                                    |
|                                                                                                    |
| IMPRESSÃO DE UM RESULTADO: NA BARRA DE MENU pressionar ≽ RegDados                                                                                                    |
| Buscar/Filtrar                                                                                                    |
| em ou na tecla F3 + na caixa de diálogo digitar o n <sup>o</sup> seqüencial ou a identificação da amostra + selecionar Buscar ou                                                                                                    |
| Filtrar + Clique no menu Amostra ou na Tecla F7 p/ visualização + ou Tecla F1 para imprimir.                                                                                                    |
| IMPRESSÃO DO REGISTRO DE DADOS: NA BARRA DE MENU pressionar RegDados + em seguida nas teclas de                                                                                                    |
| funções clique em                                                                                                    |
| amostra + Buscar ou Filtrar + SELECIONAR O TIPO DE IMPRESSAO.<br>OBS1: Buscar = quando a amostra fica selecionada com uma taria entre as demais amostras. Filtrar = deixa a                                                                                                    |
| amostra selecionada isoladamente no registro de dados.                                                                                                    |
| OBS2: Intervalo de Gravação: Modo de Impressão = 1° "Todo" - forma de Resumo. $2^{\circ}$ "Seleção" quando selecionado - $3^{\circ}$ "Impr. SEQ. Inic.# SEQ. Fim#".                                                                                                    |
| Tipo de relatório: Imprimir Resumo = como data log. Ou Imprimir Visualização Individual da Amostra.                                                                                                    |
| MANUTENÇÃO DIÁRIA - FINAL DE TURNO.<br>NO MODO ABERTO:                                                                                                    |
| NA BARRA DE MENU: Selecionar                                                                                                    |
| clicar na opção AUTO LIMPAR + colocar o tubo com limpador enzimático sob a agulha de aspiração + na caixa de diálogo clicar<br>no ícone INICIAR CICLO, OBS: NÃO UTILIZAR A PLACA DE TOOLE P/INICIAR A AUTO LIMPEZA.                                                                                                    |
|                                                                                                    |
| DESLIGAR O EQUIPAMENTO:                                                                                                    |
| NA BARRA DE MENU: Selecionar (O Equip. será<br>Repouso Desligar Sistema                                                                                                    |
| Equipamento desligará automaticamente) + FIM.                                                                                                    |
|                                                                                                    |
| L                                                                                                    |

|                        |                                      |                                    |          |          |          |          |        |        |          |          |         | _     |          |          |          |          |        |       | ~~~      |        | _          |        | _       |         |      |          |          |          |     |        |       |          |    |
|------------------------|--------------------------------------|------------------------------------|----------|----------|----------|----------|--------|--------|----------|----------|---------|-------|----------|----------|----------|----------|--------|-------|----------|--------|------------|--------|---------|---------|------|----------|----------|----------|-----|--------|-------|----------|----|
|                        | PLANILHA DE MANUTENÇAO CELL-DYN RUBY |                                    |          |          |          |          |        |        |          |          |         |       |          |          |          |          |        |       |          |        |            |        |         |         |      |          |          |          |     |        |       |          |    |
|                        |                                      |                                    |          |          |          |          |        |        |          |          |         |       |          |          |          |          |        |       |          |        |            |        |         |         |      |          |          |          |     |        |       |          |    |
|                        | ▶ 4ÊC                                |                                    |          |          |          |          |        |        |          | 2        |         |       |          |          |          |          |        |       |          |        |            | ,      | . 11´1N |         |      |          | νŕρι     | <b>.</b> |     |        |       |          |    |
|                        | IVIES:                               |                                    |          | ANU:     |          |          |        |        |          |          |         |       |          |          |          |          |        |       |          | 1      | NON        |        | iO L    |         | ERI  | ⊏: _     |          |          |     |        |       |          |    |
|                        | <u> </u>                             |                                    | 01       |          |          | 04       | 05     | 06     | 07       | 0        | 00      | 10    | 11       | 12       | 12       | 14       | 15     | 16    | 17       | 10     | 10         | 20     | 21      | 22      | 22   | 24       | 25       | 26       | 27  | 20     | 20    | 20       | 21 |
| AutoLimpor             |                                      |                                    |          |          | .03      | 04       | 05     |        |          | 08       | 09      | 10    |          | 12       | 13       | 14       | 10     | 10    | 1/       | 10     | 19         | 20     | 21      | 22      | 23   | 24       | 25       | 20       | 21  | 20     | 29    | 30       | 21 |
| DTÁRTA                 | Limpeza da                           | A gulha (Sistema Fechado)          |          |          |          |          |        |        |          |          |         |       |          |          |          |          |        |       |          |        |            |        |         |         |      |          |          |          |     |        | ┝─┦   |          |    |
|                        | Repouso (S                           | hutdown)                           |          |          |          |          |        |        |          |          |         |       |          |          |          |          |        |       |          |        |            |        |         |         |      |          |          |          |     |        | ┝─┦   |          |    |
|                        |                                      |                                    |          |          |          |          |        |        |          |          |         |       |          |          |          |          |        |       |          |        |            |        |         |         |      |          |          |          |     |        |       |          |    |
|                        | Limpeza da                           | Válvula de Corte                   | Т        | Т        | Г        | <u> </u> | Г      | T      | Г        | <b>—</b> | 1       | 1     |          | <u> </u> |          | <u> </u> |        |       |          |        |            |        |         |         |      |          |          |          |     |        |       |          | _  |
| SEMA NA L              | MANAL Limp Itens do Carregador       |                                    |          |          |          |          |        |        |          |          |         |       |          |          |          |          |        |       |          |        |            |        |         |         |      |          |          |          |     |        |       |          |    |
| Auto Limpeza Extendida |                                      |                                    |          |          |          |          |        |        |          |          |         |       |          |          |          |          |        |       |          |        |            |        |         |         |      |          |          |          |     |        |       |          |    |
|                        |                                      |                                    | <u> </u> | <u> </u> | <u> </u> |          |        |        | <u> </u> |          |         |       | <u> </u> |          | <u> </u> |          |        |       | <u> </u> |        | . <u> </u> |        |         |         |      | <b>I</b> | <u> </u> |          |     |        |       | <b>I</b> |    |
|                        | Inspeção d                           | as Seringas                        |          |          |          |          |        |        |          |          |         |       |          |          |          |          |        |       |          |        |            |        |         |         |      |          |          |          |     |        |       |          |    |
| MENCAL                 | Trocar Tub                           | o da Bomba Trnasf. (Branca)        |          |          |          |          |        |        |          |          |         |       |          |          |          |          |        |       |          |        |            |        |         |         |      |          |          |          |     |        |       |          |    |
| MENSAL                 | Troca Filtro                         | o de Dil/ Sheath                   |          |          |          |          |        |        |          |          |         |       |          |          |          |          |        |       |          |        |            |        |         |         |      |          |          |          |     |        |       |          |    |
|                        | Limpeza filt                         | ro de Ar                           |          |          |          |          |        |        |          |          |         |       |          |          |          |          |        |       |          |        |            |        |         |         |      |          |          |          |     |        |       |          |    |
|                        |                                      |                                    |          |          |          |          |        |        |          |          |         |       |          |          |          |          |        |       |          |        |            |        |         |         |      |          |          |          |     |        |       |          |    |
|                        |                                      |                                    |          |          |          |          |        |        |          |          |         |       |          |          |          |          |        |       |          |        |            |        |         |         |      |          |          |          |     |        |       |          |    |
| ше                     |                                      |                                    |          |          |          |          |        |        |          |          |         |       |          |          |          |          |        |       |          |        |            |        |         |         |      |          |          |          |     |        |       |          |    |
| £                      |                                      |                                    |          |          |          |          |        |        |          |          |         |       |          |          |          |          |        |       |          |        |            |        |         |         |      |          |          |          |     |        |       |          |    |
|                        |                                      |                                    |          |          |          |          |        |        |          |          |         |       |          |          |          |          |        |       |          |        |            |        |         |         |      |          |          |          |     |        |       |          |    |
| Ira                    |                                      |                                    |          |          |          |          |        |        |          |          |         |       |          |          |          |          |        |       |          |        |            |        |         |         |      |          |          |          |     |        |       |          |    |
| Jatt                   |                                      |                                    |          |          |          |          |        |        |          |          |         |       |          |          |          |          |        |       |          |        |            |        |         |         |      |          |          |          |     |        |       |          |    |
| Ssir                   |                                      |                                    |          |          |          |          |        |        |          |          |         |       |          |          |          |          |        |       |          |        |            |        |         |         |      |          |          |          |     |        |       |          |    |
| Ř                      |                                      |                                    |          |          |          |          |        |        |          |          |         |       |          |          |          |          |        |       |          |        |            |        |         |         |      |          |          |          |     |        |       |          |    |
| Limpeza It             | ens do Carro                         | egador (Limpeza do Equipament      | to: Es   | te itei  | m refe   | re-s e   | a limp | eza ez | terna    | do ec    | quiparr | ento. | do tra   | ans po   | rtado    | r (Sam   | ple Lo | ader) | e sup    | orte ( | Rack       | ) de a | most    | tra, do | mist | urado    | s e ro   | tor de   | amo | s tra, | do le | itora    |    |
| do código de           | e barra.                             |                                    |          |          |          |          |        |        |          |          |         |       |          |          |          |          |        |       |          |        |            |        |         |         |      |          |          |          |     |        |       |          |    |
| Repouso (S             | Shutdown): É                         | encerramento diário utilizado quan | do fo    | r nec    | essár    | io des   | sligar | o equ  | iipam    | nento    |         |       |          |          |          |          |        |       |          |        |            |        |         |         |      |          |          |          |     |        |       |          |    |

## GLÓBULOS BRANCOS MENSAGENS/RESULTADOS

## BLASTOS

- > SE A PORCENTAGEM DE MONÓCITOS É SUPERIOR A 20%
- ≻ SE HÁ UMA DISTORSÃO DA NUVEM DE MONÓCITOS
- ➢ SE MAIS DE 2% DAS CÉLULAS ESTÃO ENQUADRADAS NO CAMPO DEFINIDO PELO ALGORITIMO DO CELLDYN

IG

## > SE O NÚMERO DE GRANULOCITOS IMATURAOS QUE ESTÃO NA PARTE SUPERIOR DA NUVEM DE NEUTROFILOS, FOR SUPERIOR A 3%.

## BANDS

- ➢ SE A NUVEM DE NEUTRÓFILOS ESTÁ DISPERSA
- SE A PORCENTAGEM DE NEUTROFILOS ESTÁ SUPERIOR A 12,5% DO NÚMERO TOTAL DE LEUCÓCITOS
- > SE A PORCENTAGEM DE NEUTRÓFILOS JOVENS FOR SUPERIOR A 50%

## DO NÚMERO TOTAL DE LEUCÓCITOS

## NRBC

## SE A PORCENTAGEM DE FRAGMENTOS CELULARES QUE ENCONTRAM-SE ABAIXO DO LIMIAR DE CONTAGEM, É SUPERIOR A 5% DO TOTAL DE LEUCÓCITOS (REGIÃO N 1)

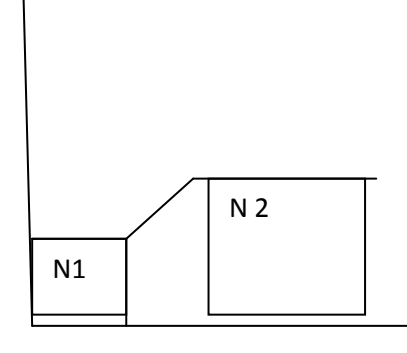

## $\geq$ SE WIC > WOC

## VARL

## ➢ SE A POSIÇÃO, A DENSIDADE DA NUVEM DE LIMFÓCITOS ESTÁ EM DESACORDO/FORA DA REGIÃO DEFINIDA PELO ALGORITIMO DO CELLDYN.

DIFF

MAU POSICIONAMENTO DE ALGUMA DAS POPULAÇÕES NO GRÁFICO DE 0° / 10° OU NO GRÁFICO DE 90° / 90°D

## > O CELLDYN INDICA QUE HOUVE DIFICULDADE DE SEPARAR AS CÉLULAS

## DLTA

DIFERENÇA FORA DOS LIMITES ENTRE WIC E WOC.ESTE ALARME PODE ESTAR ASSOCIADO A WBC, NOS SEGUINTES CASOS:

- LINFÓCITOS FRÁGEIS
- HEMÁCIAS RESISTENTES A HEMÓLISE
- ERITROBLASTOS, AGREGAÇÃO PLAQUETÁRIA

## KWOC

- DECRÉSCIMO NA CINÉTICA DOS LEUCÓCITOS. DILUIÇÃO POBRE PARA ANÁLISE.
- MAIS DE 10% DA CONTAGEM DE WOC É RESÍDUO CELULAR OU OUTRAS PARTÍCULAS SITUADAS ABAIXO DO LIMIAR DE CONTAGEM N1 + N2

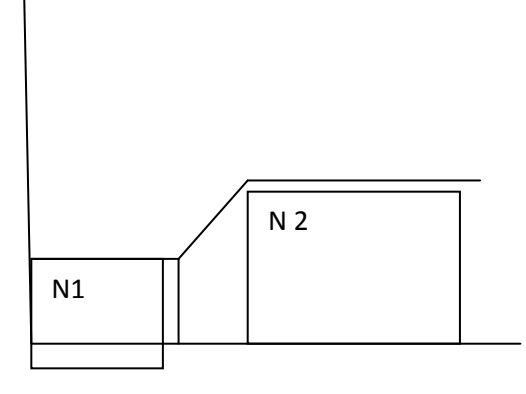

**RBC / HGB** 

> QUANDO HÁ UM AFASTAMENTO IMPORTANTE NA RELAÇÃO ENTRE RBC E HGB

- NÚMERO DE RBC X 3 = HGB
- HGB X 3 = HCT

## **MORFOLOGIA DAS HEMÁCIAS**

- RDW > 17,0%
- MCV < 80 FL OU > 100FL
- MCH < 25% OU > 34,0%
- MCHC < 29,0% OU > 37,0%

## PLAQUETAS

## > URI - INTERFERÊNCIA NAS REGIÃO DE PLAQUETAS GRANDES

- HEMÁCIAS MICROCÍTICAS
- ESQUIZÓCITOS
- AGREGAÇÃO DE PLAQUETAS
- HEMÁCIAS FALCIFORMES

> LRI - INTERFERÊNCIA NA REGIÃO DE INÍCIO DE CONTAGEM

- ORIFÍCIO DE CONTAGEM SUJO
- REAGENTE CONTAMINADO
- RUÍDO ELETRÔNICO
- MICROBOLHAS NO TRANSDUTOR